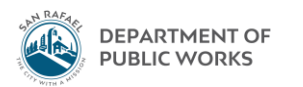

## Eden How-To

Checking Whether an Invoice has been Paid

August 2018 - TS

1. Open Eden Menu. Accounts Payable  $\rightarrow$  Vendor Information  $\rightarrow$  Vendors

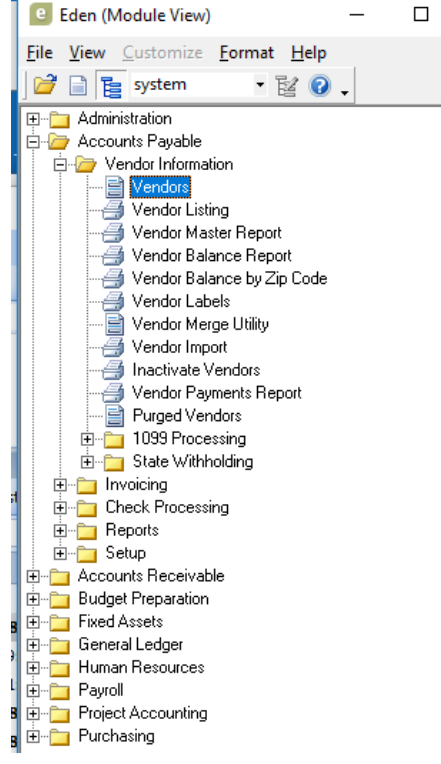

2. Select funnel button

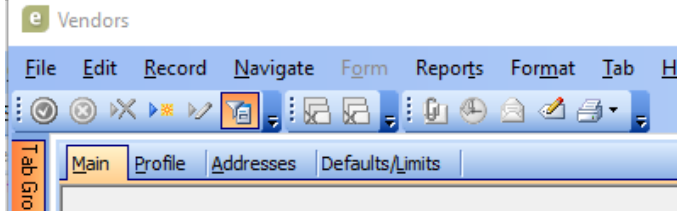

- 3. A new "Vendor Find" (QBE) window will pop up
- 4. Search by vendor # (if you know it) OR last name

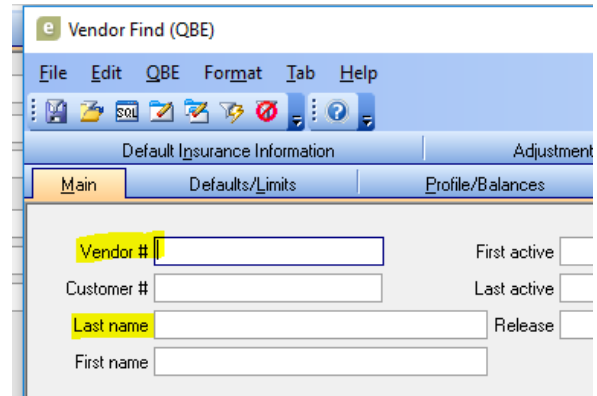

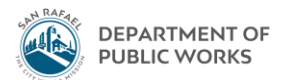

- a. Vendor number: enter vendor number in box
- b. Last name: enter the core words of the vendor name only. Note: this search is very sensitive.
  Sometimes you may know the contractor by a name, but their W-9 name (aka name in the financial system) is a little different. It's best to keep the search simple to the core words of the vendor name.
  Each word should be surrounded by asterisks (don't use spaces), that allows the system to search all vendors with any parts of those words. Can't find the vendor? Try dropping an "s" at the end, check your spelling, etc. For example, instead of searching "GHILOTTI BROS, INC." you should search "\*GHILOTTI\*BRO\*"

|   | e Vendor                  | Find (C                | (BE)                 |                  |              |                      |
|---|---------------------------|------------------------|----------------------|------------------|--------------|----------------------|
|   | <u>F</u> ile <u>E</u> dit | <u>Q</u> BE            | For <u>m</u> at      | <u>T</u> ab      | <u>H</u> elp |                      |
| - | i 😭 🍎 🛙                   | वा 🗾                   | 🔁 🍞 🛛                | ) <sub>2</sub> E | 0            |                      |
| - |                           | Default lj             | <u>n</u> surance Ini | ormatio          | n            |                      |
|   | <u>M</u> ain              |                        | Defaults/ <u>L</u> i | mits             |              | <u>P</u> rofile/Bala |
| 1 |                           |                        |                      |                  |              |                      |
| - | Vendo                     | or #                   |                      |                  |              | First                |
| - | Custome                   | er #                   |                      |                  |              | Last                 |
| 1 | Last na                   | ame <mark>I</mark> *GH | ILOTTI*BRI           | ⊃¶               |              | R                    |
|   | First na                  | ame                    |                      |                  |              |                      |
| 1 |                           |                        |                      |                  |              |                      |

5. Hit the lighting bolt funnel at the top. The pop-up window will disappear

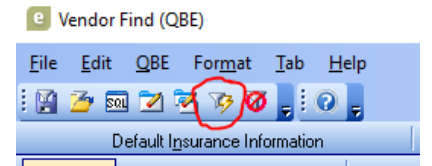

6. If there are multiple vendors with the name you searched, multiple vendor profiles will return in your search. For instance, here I searched "\*GHILOTTI\*" and (obviously) multiple vendors came up. The bottom right corner of the screen says "1 of 6"

|                                                                                                    |         |        | 2 |
|----------------------------------------------------------------------------------------------------|---------|--------|---|
| <u>Edit R</u> ecord <u>N</u> avigate Form Reports Format Iab Help                                                                |         |        | Ŧ |
| ) × × × ∧ a , i <u>a c</u> , i <u>u</u> ⊕ ≙ ⊿ <i>∃</i> ,                                                                         |         |        |   |
| dain Profile Addresses Defaults/Limits                                                                                           |         |        |   |
| Vendor # 00082 Customer # First active Status<br>• Active Bidder #                                                               |         |        |   |
| Last name MAGGIORA & GHILOTTI, INC. Last active 07/06/2018 v O Inactive Type R                                                   |         |        |   |
| First name     Release <ul> <li>Hold payments</li> <li>Preferred vendor</li> </ul>                                               |         |        |   |
| Address 555 DUBOIS STREET Foreign address Foreign address Print 1099 Print 1093 1099 name Vend Vend Vend Vend Vend Vend Vend Ven |         |        |   |
| City SAN RAFAEL State CA v Zip 94901-3965 ··· 1099 Type M v Miscellaneous                                                        |         |        |   |
| Country Default 1099 box v                                                                                                    |         |        |   |
| Phone (415) -4598 640 Contact Sederal WH doc course                                                                              |         |        |   |
| Fax (415) 459-4884 Contact phone ( ) -                                                                                           |         |        |   |
| Email Contact cell ( ) -                                                                                                    |         |        |   |
| Web site                                                                                                    |         |        |   |
| Fed Tax ID 94-1574746 SIC code 🗸                                                                                                 |         |        |   |
| State Tax ID Take discount always                                                                                                |         |        |   |
| Bus lic #                                                                                                    |         |        |   |
| reu tax name                                                                                                    |         |        |   |
|                                                                                                    |         |        |   |
|                                                                                                    |         |        |   |
|                                                                                                    |         |        |   |
|                                                                                                    |         | _      |   |
| GoldStandard (server) Italias                                                                                                    | IPINI D | 1 of 6 |   |
|                                                                                                    |         |        |   |

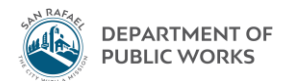

7. Navigate to the vendor profile you are looking for by selecting Navigate from the top bar then → Next or Prior. Sometimes we have multiple vendor profiles set up. Usually it's because somebody set up an old one a long time ago and it hasn't been deleted. You will find out shortly though if it's an old vendor profile because when you look up the paid invoices you will see no activity on them. In that case you'll want to go to the other profile.

| I   | <u>F</u> ile | <u>E</u> dit <u>R</u> ecord | Navigate Form       | Repor <u>t</u> s F | or <u>m</u> at <u>T</u> ab | <u>H</u> elp           |                                      |
|-----|--------------|-----------------------------|---------------------|--------------------|----------------------------|------------------------|--------------------------------------|
|     | . 🔘          | i 💿 🔀 🜬 🚧                   | First               | Ctrl+F             | 🖉 🗇 🖕                      |                        |                                      |
| nbe |              | Main Profile A              | ◀ Prior             | Ctrl+P             |                            |                        |                                      |
| at  | Gio          |                             | ▶ <u>N</u> ext      | Ctrl+N             |                            |                        | Status                               |
|     | sdnic        | Vendor #                    | ▶ <u>L</u> ast      | Ctrl+L             |                            | First active           | Active     Bidder #                  |
|     | 5            | Last name                   | Jump 1              | \$                 |                            | Last active 08/03/2018 | O Inactive     Type R                |
|     | olbox        | First name                  | Browse              | Ctrl+B             |                            | Release                | O Hold payments     Preferred vendor |
| 8 F | P            | Address                     | 🔒 Sort              | Ctrl+S             | -                          |                        | 1099                                 |
| sag | lick N       | Address                     | 🐔 <u>R</u> efresh   | Ctrl+R             |                            | j Foreign address      | Print 1099  1099 name Vend           |
|     | otes         | City S                      | Toggle <u>G</u> rid | s Ctrl+G           | State CA 👻                 | Zip 94901              | 1099 Type M 🚽 Miscellaneous          |
|     |              | Country                     |                     |                    |                            |                        | Default 1099 box 🖉 👻                 |
|     |              | Phone (                     | 415) -4547 011      |                    | Contact                    |                        | W-9 received Federal WH              |
|     |              | Fax (                       | ) -                 | Contact            | t phone 🜔 -                |                        | Federal WH doc source                |
|     |              | Email                       |                     |                    |                            | Contact cell ( ) -     |                                      |
|     |              | Web site                    |                     |                    |                            |                        | ]                                    |
|     |              | Fed Tax ID                  | 8-0273167           | SI                 | C code                     | <b>*</b>               |                                      |
|     |              | State Tax ID                |                     |                    | 🗌 Take                     | e discount always      |                                      |
|     |              | Bus lic #                   |                     |                    |                            |                        |                                      |
|     |              | Fed tax name                |                     |                    |                            |                        |                                      |
|     |              |                             |                     |                    |                            |                        |                                      |

8. Once you are on the vendor profile you need, to check invoices, go to Tab  $\rightarrow$  Paid Invoices.

| dit <u>R</u> ecord <u>N</u> avigate F <u>o</u> rm Repor <u>t</u> s For <u>m</u> at | <u>T</u> ab | <u>H</u> elp                  |          | _               |
|------------------------------------------------------------------------------------|-------------|-------------------------------|----------|-----------------|
| ) 🗙 💌 💋 🍞 📜 İ 🔂 🔂 🚽 İ 🕼 🏵 🍙 🖉 🌢                                                    |             | Next Tab 0                    | Ctrl+Tab |                 |
| in Profile Addresses Defaults/Limits                                               |             | Previous Tab Shift+C          | Ctrl+Tab |                 |
|                                                                                    |             | <u>M</u> ain                  | Alt+M    |                 |
| Vendor # 06278 Customer #                                                          |             | <u>P</u> rofile               | Alt+P    | ve <sup>B</sup> |
| Last name GHILOTTI BROS., INC.                                                     |             | Addresses                     | Alt+A    | otive           |
| First name                                                                         |             | Defaults/Limits               | Alt+L    | d payments      |
| Address 525 IACOBY STREET                                                          |             | <u>B</u> alances              | Alt+B    |                 |
|                                                                                    |             | P <u>O</u> History            | Alt+O    | 109             |
| City SAN RAFAFI State                                                              |             | Unpaid Invoices               | Alt+U    | M 🔻 Misc        |
| Country                                                                            |             | Paid <u>I</u> nvoices         | Alt+I    | ault 1099 box   |
| Phone (415) -4547.011 Contact                                                      |             | Chec <u>k</u> History         | Alt+K    | eived           |
|                                                                                    |             | Credit Card Payments          | Alt+R    | H doc source    |
| Email                                                                              |             | Default Insurance Information | Alt+N    |                 |
| Web site                                                                           |             | Adjustments/Reimbursements    |          |                 |
| Fed Tax ID 68-0273167 SIC code                                                     |             | Follow-Up Notifications       | Alt+W    |                 |
| State Tax ID                                                                       | ΠĪa         | ke discount always            |          | _               |
| Bus lic #                                                                          |             |                               |          |                 |
| Fed tax name                                                                       |             |                               |          |                 |

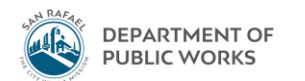

9. You may see nothing here at first, so you have to set the filters. Click the Filter button in the top right

| e            | Vendors —                                                                                                    |  |
|--------------|----------------------------------------------------------------------------------------------------|--|
| <u>F</u> ile | : <u>E</u> dit <u>R</u> ecord <u>N</u> avigate F <u>o</u> rm Repor <u>t</u> s For <u>m</u> at <u>T</u> ab <u>H</u> elp                        |  |
| 0            | ) 💿 🛪 💌 🖉 🙀 ji 🔂 🔂 👷 🎒 🕙 🖄 🗹 🗇 🖕                                                                                                    |  |
| Ъ            | Balances PQ History Unpaid Invoices Paid Invoices Check History Credit Card Payments Default Insurance Information Adjustments/Reimbursements |  |
| Groups       | Vendor # 06278 Customer # First active Active Type R                                                                                          |  |
| 7            | Last name GHILOTTI BROS., INC. Last active 08/03/2018 V O Inactive Preferred vendor                                                           |  |
| e<br>box     | First name     Release     O Hold payments     Titer                                                                                          |  |

 A new window will pop up. I like to just filter all invoices in the past several years to make sure I am seeing everything. In Transaction date box enter everything greater than a date a long time ago e.g. ">05/05/2013"

| Paid Invoice Find (QBE)                               |                          |           |            | -      |  |
|-------------------------------------------------------|--------------------------|-----------|------------|--------|--|
| <u>F</u> ile <u>E</u> dit <u>Q</u> BE For <u>m</u> at | <u>T</u> ab <u>H</u> elp |           |            |        |  |
| i 🚰 🚰 🖬 🗹 🗟 🍞 🛛                                       |                          |           |            |        |  |
| Main Item Lines Approval Qu                           | ues <u>C</u> redit Card  |           |            |        |  |
| Doc #                                                 |                          | Group     | -          |        |  |
| Invoice #                                             |                          | Year      | C          | Irigin |  |
| Description                                           |                          |           |            |        |  |
| Invoice date                                          | Transaction date >05/05  | /2013 Rec | eived date |        |  |
| Queue                                                 |                          |           | Due date   |        |  |

11. Hit the lightning bolt funnel. The pop-up window will go away. The Vendor screen will now show all of invoices which checks have been cut and issued for. The newest ones are on top (sorted by check date – note **not** by vendor invoice date)

| 1      | 9   | Vendors                  |                                     |                               |                                        |                        |                |            |                  | — [        |      | $\times$ |
|--------|-----|--------------------------|-------------------------------------|-------------------------------|----------------------------------------|------------------------|----------------|------------|------------------|------------|------|----------|
| E      | ile | <u>E</u> dit <u>R</u> ec | cord <u>N</u> avigate F <u>o</u> rm | Repor <u>t</u> s For <u>m</u> | at <u>T</u> ab <u>H</u> elp            |                        |                |            |                  |            |      |          |
|        | 0   | 💿 🗙 🕨                    | 📈 🚡 🖕 İ 🔂 🖕 İ                       | 🗓 🖲 🖄 🖉                       | i 🕘 • 🖕                                |                        |                |            | ) 📀 🚽            |            |      |          |
| B      |     | <u>B</u> alances         | PO History Unpaid Invoices          | Paid <u>I</u> nvoices         | Check History Credit Card Payments Def | fault I <u>n</u> suran | ce Information | Adjustment | s/Reimbursements |            |      |          |
| aroups |     | Vendor #                 | 606278 Customer #                   |                               | First active                           | Statu                  | s<br>ctive     | Type R     |                  |            |      |          |
| 5      | 1   | Last name                | GHILOTTI BROS., INC.                |                               | Last active 08/03/2018 👒               | Olr                    | active         | 🗌 Pre      | ferred vendor    |            |      |          |
| Dibox  |     | First name               |                                     |                               | Release                                | ОН                     | old payments   | T Filter   |                  |            |      |          |
| E      | 7   | Type                     | Invoice #                           | Invoice Date                  | Description                            | Bank                   | Check #        | Status     | Check Date       | Invoice Am | ount |          |
| ļ      | ÷   | 🗨 in 1                   | 18315-02                            | 07/31/2018                    | VIA SESSI STORM DRAIN                  | apbank                 | 00332309       |            | 08/06/2018       | 78,24      | 9.13 | ^        |
| Votes  |     | in 1                     | 18618-1                             | 07/26/2018                    | GBI JOB NO 18618; PROJECT & PAVE MARIP | apbank                 | 00332309       |            | 08/06/2018       | 39,60      | 0.00 |          |
| -      |     | in 1                     | 18618-2                             | 07/26/2018                    | GBI JOB NO 18618; PROJECT GRIND & PAVE | apbank                 | 00332309       |            | 08/06/2018       | 22,50      | 0.00 |          |
| r      |     | in F                     | PAYMENT 1                           | 06/29/2018                    | VIA SESSI STORM DRAIN PROGRESS PYMNT   | apbank                 | 00331938       | Cancelled  | 07/23/2018       | 82,99      | 9.13 |          |
| Г      |     | in 1                     | 17404-13                            | 06/26/2018                    | GBI JOB NO 17404                       | apbank                 | 00331938       | Cancelled  | 07/23/2018       | 164,64     | 1.37 |          |

- a. Definitions of the columns:
- b. **Type**: ignore this
- c. **Invoice #**: the number on the invoice issued by the vendor. These are not City of San Rafael invoice numbers, and will vary vendor by vendor
- d. Invoice date: this is the date listed on the invoice, again by the vendor
- e. Description: text entered by DPW admin staff when invoice was processed
- f. Bank: ignore

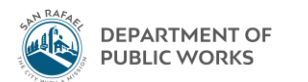

g. **Check** #: this is the check number . Note. If there were multiple invoices in one period for one contractor, you could have multiple payments made to them on the same lump sum check. Here we issued one check (check #00332309) to Ghilotti Bros for three different invoices they sent us:

| Invoice Date | Description                            | Bank   | Cł | neck #   | Status    | Check Date | Invoice Amount |
|--------------|----------------------------------------|--------|----|----------|-----------|------------|----------------|
| 07/31/2018   | VIA SESSI STORM DRAIN                  | apbank |    | 00332309 |           | 08/06/2018 | 78,249.13      |
| 07/26/2018   | GBI JOB NO 18618; PROJECT & PAVE MARIP | apbank |    | 00332309 |           | 08/06/2018 | 39,600.00      |
| 07/26/2018   | GBI JOB NO 18618; PROJECT GRIND & PAVE | apbank |    | 00332309 |           | 08/06/2018 | 22,500.00      |
| 06/29/2018   | VIA SESSI STORM DRAIN PROGRESS PYMNT   | apbank |    | 00331938 | Cancelled | 07/23/2018 | 82,999.13      |
| 06/26/2018   | GBI JOB NO 17404                       | apbank |    | 00331938 | Cancelled | 07/23/2018 | 164,641.37     |

- h. Status: ignore
- i. Check date: this was the date of the City check that was sent out
- j. Invoice amount: this is the amount of the invoice
- 12. If you want to get more of a description for the invoice or figure out where it was coded to, click anywhere on the row so that it's highlighted in green, select the magnifying glass, and in the pop up window select Invoice History → OK

| 1          | е            | Vendors               |                    |                |               |                               |                      |                  |               |             |        |                      |                |
|------------|--------------|-----------------------|--------------------|----------------|---------------|-------------------------------|----------------------|------------------|---------------|-------------|--------|----------------------|----------------|
|            | <u>F</u> ile | <u>E</u> dit <u>R</u> | ecord <u>N</u> av  | /igate         | F <u>o</u> rm | Repor <u>t</u> s For <u>n</u> | <u>n</u> at <u>1</u> | ab <u>H</u> e    | lp            |             |        |                      |                |
|            | 0            | 🛞 🔀 🕨                 | × 🖌 🚡              | -              | ا 🚽           | ه 🖻 🐣 🕒                       | 1 🗿                  | -                |               |             |        |                      |                |
| ł          | ¥            | <u>B</u> alances      | P <u>O</u> History | <u>U</u> npaid | Invoices      | Paid <u>I</u> nvoices         | Ched                 | <u>k</u> History | Credit Card   | Payments    | Defau  | ult I <u>n</u> suran | ce Information |
| an only of | Groupe       | Vendor                | # 06278            | C.             | ustomer #     |                               | _                    |                  | First active  | 2           | Ŧ      | -Statu<br>⊙ A        | s<br>ctive     |
|            | 5            | Last nam              | e GHILOTTI         | BROS., I       | NC.           |                               |                      |                  | Last active   | 08/03/201   | 8 👻    | ⊖ Ir                 | nactive        |
| 000        |              | First name            |                    |                |               | Release                       |                      |                  |               |             | Ψ.     | ОН                   | old payments   |
| E.         | 5            | Type Invoice #        |                    |                |               | Invoice Date                  | Desc                 | Description      |               |             |        |                      | Check #        |
|            | i k          | 🗨 in                  | 18315-02           |                |               | 07/31/2018                    | VIA S                | ESSI STO         | RM DRAIN      |             | a      | pbank                | 00332309       |
|            | Intes        | in                    | 18618-1            |                |               | 07/26/2018                    | GBI J                | OB NO 18         | 8618; PROJEC  | T & PAVE MA | ARIP a | pbank                | 00332309       |
| 1          |              | in                    | 18618-2            |                |               | 07/26/2018                    | GBI J                | Select fo        | orm to displa | у           | 2      | × nk                 | 00332309       |
| ł.         |              | in                    | PAYMENT 1          |                |               | 06/29/2018                    | VIA S                | O Inv            | oice Checks   |             |        | nk                   | 00331938       |
|            |              | in                    | 17404-13           |                |               | 06/26/2018                    | GBI J                | Investigation    | oice History  |             |        | nk                   | 00331938       |
| 1          |              | in                    | 17404-14           |                |               | 06/26/2018                    | PRO                  |                  |               |             | . 1    | nk                   | 00332165       |
|            |              | in                    | 17425-04           |                |               | 06/25/2018                    | GBI J                |                  |               | 🗙 Car       | ncel   | nk                   | 00331938       |
|            |              | in                    | 13545              |                |               | 05/31/2018                    | GBI J                | OB#1860          | 6; GBI ITEM#  | 018-806-01  | a      | pbank                | 00331938       |

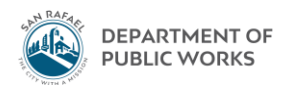

13. An Invoice History window will pop up. Go to the Items Tab and select the payment row (it will all be highlighted in green) and then select the plus sign on the left so that a new row pops down below it

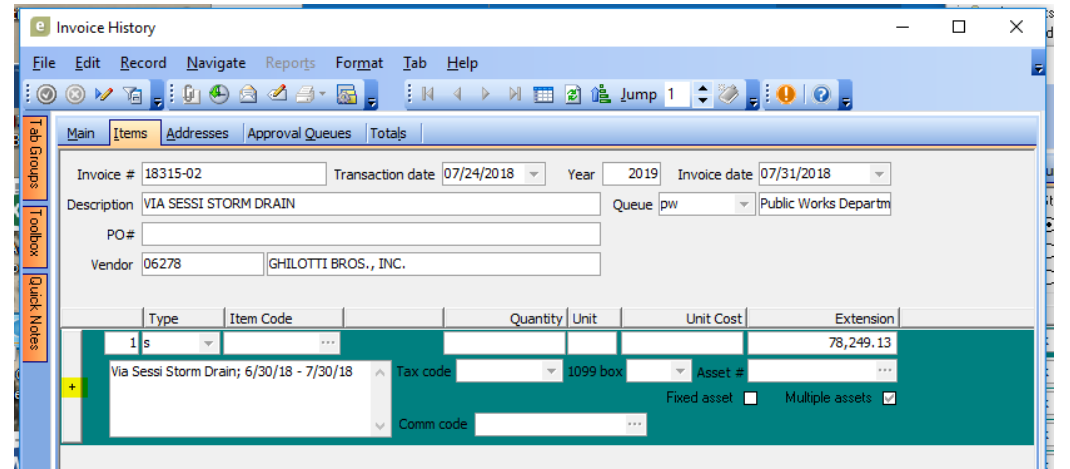

You are going to look at the box second from the left. In this invoice, it was coded to Project #11347-02:

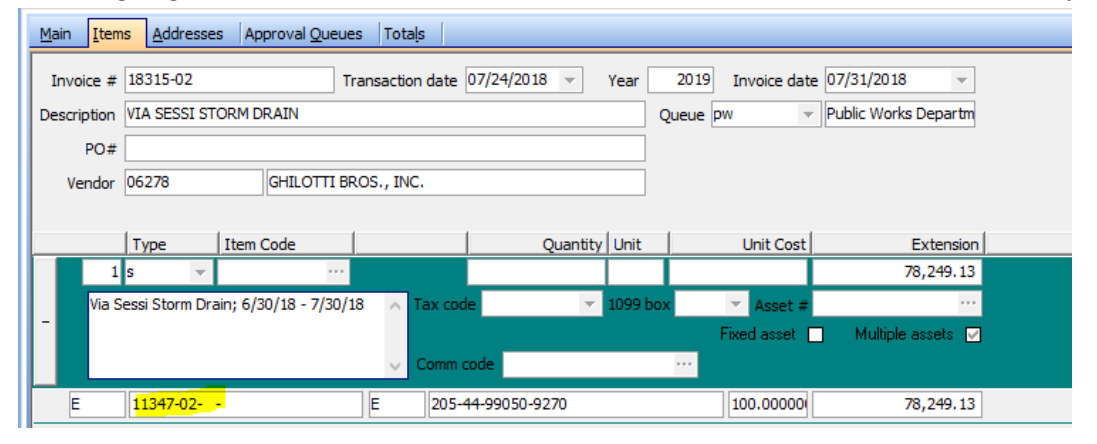

If the box second from the left is blank, that means it was coded to a operating budget code, not a project number. This invoice was coded to 206-44-48001-9270 (Gas tax fund contract. services

|             | s <u>A</u> ddresse     | s Approval <u>Q</u> ue | ues Tota <u>l</u> s |              |          |                   |                                                |
|-------------|------------------------|------------------------|---------------------|--------------|----------|-------------------|------------------------------------------------|
| Invoice #   | 18618-1                |                        | Transaction date    | 07/24/2018 👻 | Year     | 2019 Invoice date | 07/26/2018 👻                                   |
| Description | GBI JOB NO 1           | 18618; PROJECT 8       | PAVE MARIPOSA       | ROAD         | C C      | Queue pw 👻        | Public Works Departm                           |
| PO#         |                        |                        |                     |              |          |                   |                                                |
| Vendor      | 06278                  | GHILOTTI               | BROS., INC.         |              |          |                   |                                                |
|             |                        |                        |                     |              |          |                   |                                                |
|             | Type                   | Itom Code              |                     | Ouantity     | Unit     | Unit Cost         | Enterning                                      |
|             | Турс                   | Ttem Code              |                     | Quantity     | Onic     | Oniccosc          | Extension                                      |
| 1           | s 🗸                    | nem code               |                     | Quantity     | Unic     | Unit Cost         | 39,600.00                                      |
| 1<br>Proje  | s 🗸                    | ve Mariposa Rd.        | ·<br>Tax co         | de 📃         | 1099 box | Asset #           | 39,600.00                                      |
| - Proje     | s v<br>ect: Grind & Pa | ve Mariposa Rd.        | · Tax co            | de 🗸         | 1099 box | Asset #           | Stension<br>39,600.00<br><br>Multiple assets ☑ |
| - Proje     | s v<br>ect: Grind & Pa | ive Mariposa Rd.       | · Tax co            | ide value    | 1099 box | Asset #           | Stension<br>39,600.00<br><br>Multiple assets ☑ |

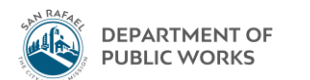

Finally, if there is a number entered under "PO #", then it was coded to a PO number. This invoice was coded to PO #00917:

| ſ      |                                             | nvo | pice | Histo        | ory                        |           |                  |                 |             |              |              |        |              |           |                |           |
|--------|---------------------------------------------|-----|------|--------------|----------------------------|-----------|------------------|-----------------|-------------|--------------|--------------|--------|--------------|-----------|----------------|-----------|
| E      | ile                                         | E   | dit  | <u>R</u> e   | cord <u>N</u> a            | vigate    | Repor <u>t</u> s | For <u>m</u> at | <u>T</u> ab | <u>G</u> rid | <u>H</u> elp |        |              |           |                |           |
| . (    | 9                                           | 8   | ) 🕨  | 1            | -                          | ۹         | ) 🖉 🎒            | - 🔤 🚽           |             | 4            | ) N 🎹        | 21     | <u>j</u> ump | 1 🛟 🦉     | ) <sub>=</sub> | ) ()      |
| Tab (  | Main Items Addresses Approval Queues Totals |     |      |              |                            |           |                  |                 |             |              |              |        |              |           |                |           |
| aroups |                                             | I   | invo | ice #        | 9294                       |           |                  | Transacti       | ion date    | 07/24/       | /2018 👻      | Year   | 2019         | Invoice d | late 07/       | 18/2018   |
| -      | 1                                           | De  | scri | ption        | LINE 6 SIL                 | VERADO    | \$20,681.0       | 0~              |             |              |              |        | Queue        | pw        | ⇒ Pub          | lic Work  |
| olbo   | PO# 00917                                   |     |      |              |                            |           |                  |                 |             |              |              |        |              |           |                |           |
| ×      |                                             |     | Ve   | ndor         | 31142                      |           | WINNER           | CHEVROLE        | T           |              |              |        |              |           |                |           |
| Quick  |                                             |     |      |              |                            |           |                  |                 |             |              |              |        |              |           |                |           |
| Z      |                                             |     |      |              | Туре                       | Iten      | n Code           |                 |             |              | Quantit      | y Unit |              | Unit Co   | st             |           |
| , es   | Ш                                           |     |      | 1            | S                          | <b>v</b>  |                  |                 |             |              |              |        |              |           |                |           |
|        | 1                                           |     |      |              | Partial pa                 | yment F   | °O # 0091        | 7               | Tax co      | de 9.0       | D            | Ψ.     | Line #       | 1 Asset   | #              |           |
| 5      |                                             | -   | ₩.   | Line<br>Opti | 6 Silverado<br>ons \$125.( | \$20,68   | 1.00             | ^               |             | 1099 ł       | xoc          | r -    |              | Fixed     | asset 🗖        | ] Multipl |
|        |                                             |     |      | Tom          | my Gate Li                 | ft Gate 1 | 1000# \$350      | 0.00 🗸          | Comm        | code         |              |        |              |           |                |           |
| f      |                                             |     |      |              |                            |           |                  | E               | 600-        | 44-460       | 01-9720      |        |              | 100.0000  | 00             |           |

14. You will also notice that there will be more descriptions here about what the invoice was for. There are two places where descriptions are inserted:

| Tab (  | <u>M</u> ain <u>I</u> ter | ns <u>A</u> ddresse | s Approval Queue   | es Tota <u>l</u> s |               |          |                   |                       |  |
|--------|---------------------------|---------------------|--------------------|--------------------|---------------|----------|-------------------|-----------------------|--|
| aroups | Invoice #                 | 18618-1             | т                  | ransaction date    | 07/24/2018 🔻  | Year     | 2019 Invoice date | e 07/26/2018 👻        |  |
| _      | Description               | GBI JOB NO          | 18618; PROJECT & F | PAVE MARIPOSA      | ROAD          | 0        | Queue pw 👻        | Public Works Departm  |  |
| olbo   | PO#                       |                     |                    |                    |               |          |                   |                       |  |
| ×      | Vendor                    | 06278               | GHILOTTI B         | ROS., INC.         |               |          |                   |                       |  |
| Quic   |                           |                     |                    |                    |               |          |                   |                       |  |
| K No   |                           | Туре                | Item Code          |                    | Quantity      | Unit     | Unit Cost         | Extension             |  |
| ltes   | 1                         | . s 🔍 🔻             |                    |                    |               |          |                   | 39,600.00             |  |
|        | Proj                      | ect: Grind & Pa     | ave Mariposa Rd.   | A Tax cod          | ie 🗸 🗸        | 1099 bo: | x 👻 Asset #       |                       |  |
|        |                           |                     |                    |                    |               |          | Fixed asset       | 🗌 🦳 Multiple assets 🖂 |  |
|        |                           |                     |                    | V Comm o           | code          |          | •••               |                       |  |
|        |                           |                     |                    | E 206-4            | 44-48001-9270 |          | 100.00000         | 39,600.00             |  |

- 15. Didn't find the invoice you were looking for in step 11? It could be in Unpaid Invoices. That means that the payment process has started (the invoice has been entered into Eden and might even be in the approval process), but the check has not been issued yet.
- 16. Close out of the Invoice History window and go back to the Vendors window. Click on the Unpaid Invoices tab. Repeat step 10 to make sure you have the right filter set.

| е            | Vendors                                                                                                    |                                     |                                 |                                            |         |   |                      |          | _                |  |  |
|--------------|----------------------------------------------------------------------------------------------------|-------------------------------------|---------------------------------|--------------------------------------------|---------|---|----------------------|----------|------------------|--|--|
| <u>F</u> ile | Edit <u>R</u> e                                                                                                    | cord <u>N</u> avigate F <u>o</u> rm | Repor <u>t</u> s For <u>m</u> a | at <u>T</u> ab <u>H</u> e                  | lp      |   |                      |          |                  |  |  |
| Tabi         | Balances PO History Unpaid Invoices Paid Invoices Check History Credit Card Payments Default Insurance Information Adjustments/Reimburs |                                     |                                 |                                            |         |   |                      |          |                  |  |  |
| guonbs       | Vendor                                                                                                    | # 06278 Customer #                  |                                 | First active v<br>Last active 08/03/2018 v |         |   | Status<br>⊙ Active   | Type R   | Type R           |  |  |
| 5            | Last name                                                                                                    | GHILOTTI BROS., INC.                |                                 |                                            |         |   | ◯ Inactive           |          | Preferred vendor |  |  |
| olbox        | First nam                                                                                                    | 2                                   |                                 |                                            | Release | Ŧ | O Hold payments      |          |                  |  |  |
| P            | Туре                                                                                                    | Invoice #                           | Invoice Date                    | Description                                |         |   | Amount [             | Date Due |                  |  |  |
| lick N       | 🕀 in                                                                                                    | 18315-RET                           | 08/17/2018                      | GBI JOB NO 18                              | 3315    |   | 8,486.75 08          | /17/2018 |                  |  |  |
| lotes        | in                                                                                                    | 18612-01                            | 06/29/2018                      | JOB# 18612                                 |         |   | 60,895.73 06/29/2018 |          |                  |  |  |

Here you won't see a check date column because of course the check hasn't been cut yet.

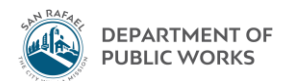

17. If you want to get more of a description for the invoice or figure out where it was coded to, click anywhere on the row so that it's highlighted in green, select the magnifying glass, and in the pop up window select Invoices → OK. This is slightly different from step 12.

| <u>File Edit R</u> ecord <u>N</u> avigate F <u>o</u> rm Repor <u>t</u> s For <u>m</u> at <u>I</u> ab <u>H</u> elp |                          |  |  |  |  |  |  |  |  |  |  |  |  |
|----------------------------------------------------------------------------------------------------|--------------------------|--|--|--|--|--|--|--|--|--|--|--|--|
| ◎ ◎ 🕺 💌 🕢 🚡 🗄 🔂 🖕 🗄 🎱 🕙 🖄 🖉 🚑 🔹                                                                                   |                          |  |  |  |  |  |  |  |  |  |  |  |  |
| Balances PQ History Unpaid Invoices Paid Invoices Check History Credit Card Payments Default Insurance Inform     |                          |  |  |  |  |  |  |  |  |  |  |  |  |
| Vendor # 06278 Customer # First active                                                                            | ▼ Status<br>⊙ Active     |  |  |  |  |  |  |  |  |  |  |  |  |
| Last name GHILOTTI BROS., INC. Last active 08/03/                                                                 | 018 👻 🔿 Inactive         |  |  |  |  |  |  |  |  |  |  |  |  |
| First name Release                                                                                                | O Hold payments          |  |  |  |  |  |  |  |  |  |  |  |  |
| Type Invoice # Invoice Date Description                                                                           | Amount                   |  |  |  |  |  |  |  |  |  |  |  |  |
| 🦉 in 18315-RET 08/17/2018 GBI JOB NO 18315                                                                        | 8,486.75 08              |  |  |  |  |  |  |  |  |  |  |  |  |
| in 18612-01 06/29/2018 JOB# 18612                                                                                 | 60,895.73 06             |  |  |  |  |  |  |  |  |  |  |  |  |
| Select form to display                                                                                            | Select form to display X |  |  |  |  |  |  |  |  |  |  |  |  |
| C Unpaid Invoice Purchase                                                                                         | Irders                   |  |  |  |  |  |  |  |  |  |  |  |  |
| • Invoices                                                                                                    |                          |  |  |  |  |  |  |  |  |  |  |  |  |
|                                                                                                    |                          |  |  |  |  |  |  |  |  |  |  |  |  |
|                                                                                                    |                          |  |  |  |  |  |  |  |  |  |  |  |  |
|                                                                                                    |                          |  |  |  |  |  |  |  |  |  |  |  |  |

- 18. Repeat steps 13-14.
- 19. To find out where the invoice is in the approval queue, click on the Approval Queues tab. The Transaction date is the date which the check will be cut. Look at the name under "Current Approver". If it's someone in DPW, then the invoice hasn't made it out of DPW yet (it'll be in the next check run). If the name is someone in Finance, then it's over in Finance.

| e Invoices — |                                                            |                                                           |                                                                               |                         |               |                |                |                         |                 |     |  |  |    |          |  |  |
|--------------|------------------------------------------------------------|-----------------------------------------------------------|-------------------------------------------------------------------------------|-------------------------|---------------|----------------|----------------|-------------------------|-----------------|-----|--|--|----|----------|--|--|
| <u>F</u> ile | : <u>E</u> d                                               | lit <u>R</u> ecord                                        | <u>N</u> avi                                                                  | gate                    | F <u>o</u> rm | Repor <u>t</u> | s For <u>m</u> | <u>n</u> at <u>T</u> al | ь <u>Н</u>      | elp |  |  |    |          |  |  |
|              | ) 🛞 🕅 🕨 🕼 🖉 🖄 🖉 🖆 🖉 🚽 📮 🗄 🔍 🕨 👘 🕅 📰 🖉 隆 Jump 1 🔷 🐎 💂 🗄 🕘 🖕 |                                                           |                                                                               |                         |               |                |                |                         |                 |     |  |  |    |          |  |  |
|              | 1 🗹                                                        | 🔄 🔀 🖻 🖃 📮 🔰 Default Year 2019 😻 🛃 🕞 📮                     |                                                                               |                         |               |                |                |                         |                 |     |  |  |    |          |  |  |
| Tab 0        |                                                            | Main I tems Addresses Totals Approval Queues              |                                                                               |                         |               |                |                |                         |                 |     |  |  |    |          |  |  |
| iroups       |                                                            | Invoice #                                                 | ice # 18315-RET Transaction date 09/07/2018 Vear 2019 Invoice date 08/17/2018 |                         |               |                |                |                         |                 |     |  |  |    |          |  |  |
| 늰            |                                                            | Description                                               | GBI JOB NO 18315 Queue pw v Public Works Departm                              |                         |               |                |                |                         |                 |     |  |  |    |          |  |  |
| 膨            |                                                            | PO #                                                      |                                                                               |                         |               |                |                |                         |                 |     |  |  |    |          |  |  |
| <u> </u>     |                                                            | Vendor                                                    | 06278                                                                         | 06278 GHILOTTI BROS., 1 |               |                |                |                         | INC.            |     |  |  |    |          |  |  |
| Quick No     |                                                            | Requestor MADAYAG, JASON                                  |                                                                               |                         |               |                |                |                         |                 |     |  |  |    |          |  |  |
| otes         |                                                            | Requested for MADA                                        |                                                                               | MADAY                   | IDAYAG, JASON |                |                |                         |                 |     |  |  |    |          |  |  |
|              |                                                            | Current approver MCGOWAN, KEVIN Level 1 Previous approver |                                                                               |                         |               |                |                |                         |                 |     |  |  |    |          |  |  |
|              | 1                                                          | Date In                                                   |                                                                               |                         | Date Out      |                |                | Action                  | Action Approver |     |  |  | Co | Comments |  |  |
|              | 9<br>1                                                     |                                                           |                                                                               |                         |               |                |                |                         |                 |     |  |  |    |          |  |  |